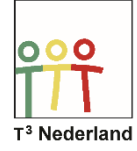

Hallo, in deze video laten we jullie zien hoe je de TI-84 Plus CE-T uit de examenstand haalt.

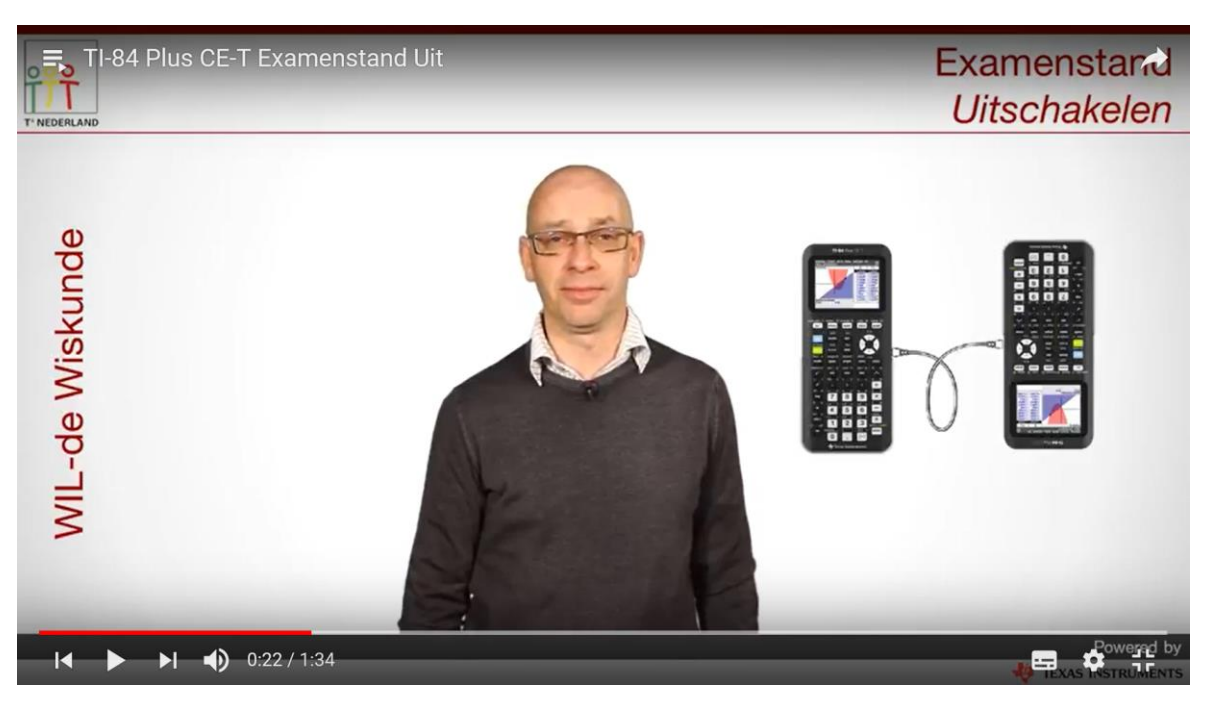

Verbind twee rekenmachines met elkaar via een mini-usb-kabeltje en zet ze allebei aan. Selecteer op de ene machine de optie LINK door op second X te drukken.

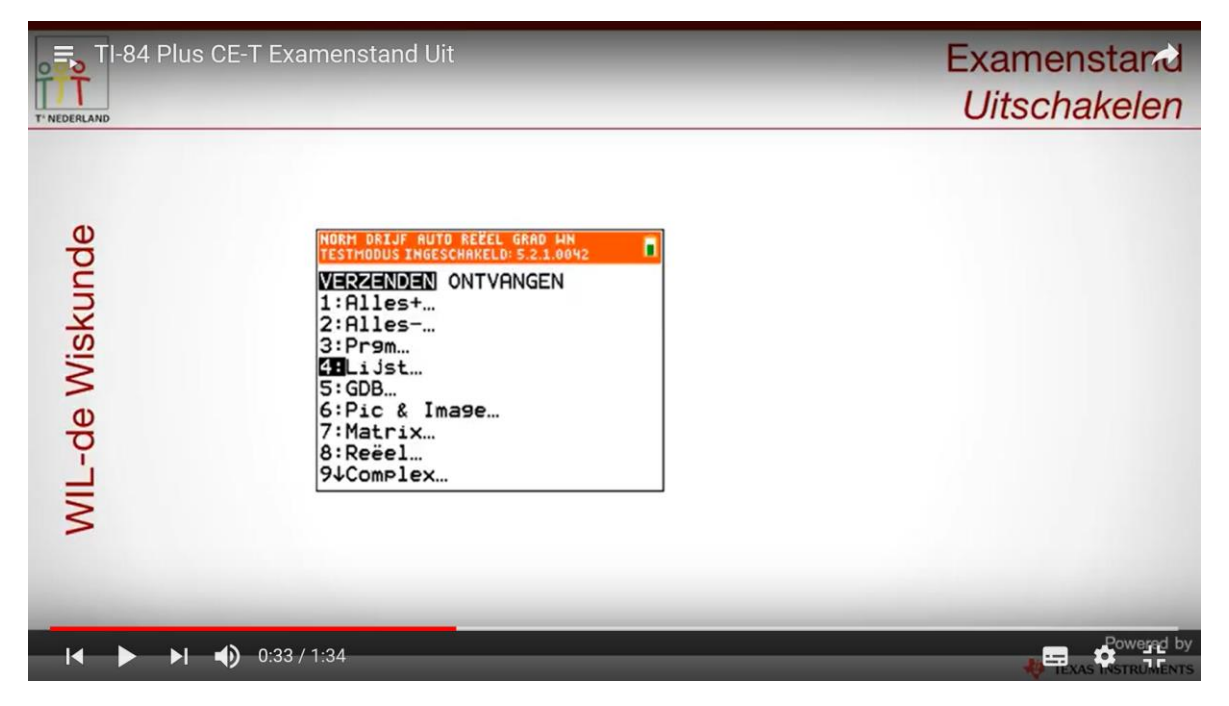

kies nu verzenden en vervolgens de optie LIJST. Selecteer een willekeurige lijst zodat de pijl hiervoor rood wordt.

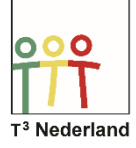

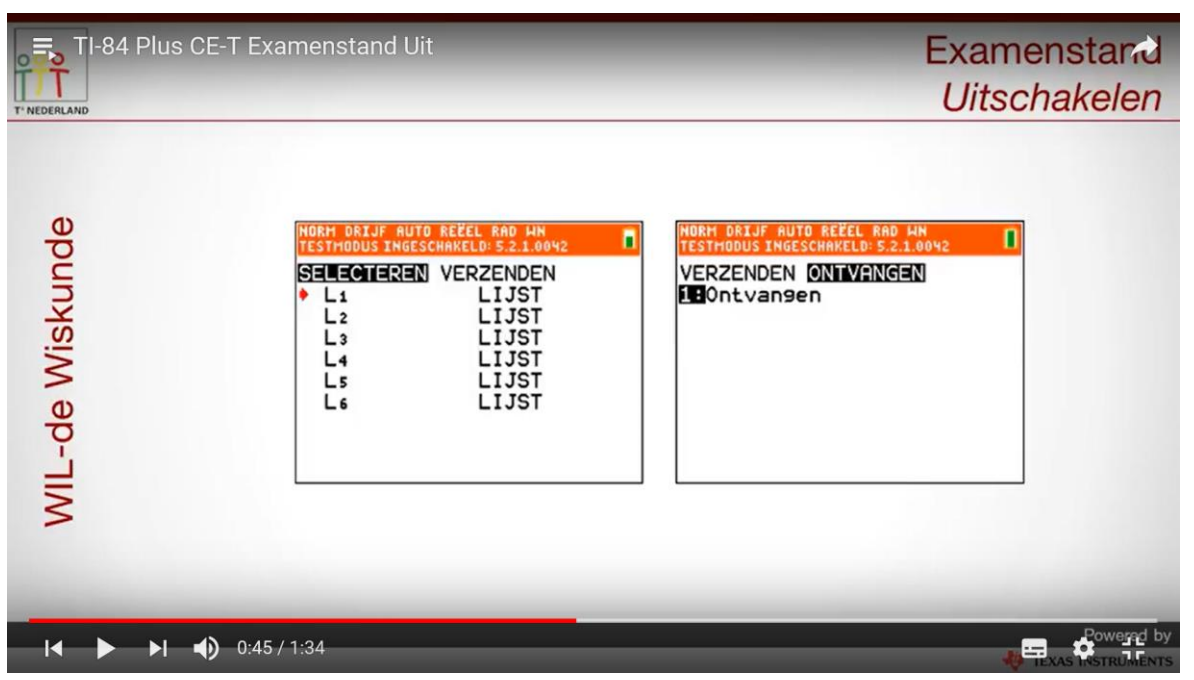

Selecteer op de andere machine LINK door second x te drukken en ga met de pijltjestoetsen naar het tabblad ontvangen.

| TI-84 Plus CE-T E | xamenstand Uit                                                                                            | Examenstand<br>Uitschakelen                                        |
|-------------------|----------------------------------------------------------------------------------------------------|--------------------------------------------------------------------|
| WIL-de Wiskunde   | NORM DRIJF AUTO REËEL RAD HN<br>TESTHODUS INGESCHAKELD: 5.2.1.0042<br>SELECTEREN VERZENDEN<br>19Verzenden | NORM DRIJF AUTO REČEL RAD MM<br>TESTMODUS INGESCHAKELD: 5.2.1.0042 |
| I∢ ▶ ▶I ∢) 0:5    | 6 / 1:34                                                                                                  | Powered by                                                         |

Nadat je op enter hebt gedrukt, verschijnt het woord wachten in het scherm op de eerste machine ga je nu met je pijltjestoetsen naar het tabblad verzenden.

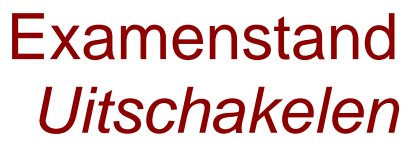

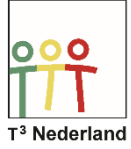

| TI-84 Plus C    | E-T Examenstand Uit                                                                                     | Exam<br>Uitso                                                                                                    | enstand<br>hakelen |
|-----------------|----------------------------------------------------------------------------------------------------|----------------------------------------------------------------------------------------------------|--------------------|
| WIL-de Wiskunde | NORM ORIJF AUTO REČEL RAD HN<br>TESTHODUS INGESCHARELD: 5.2.1.0042<br>SELECTEREN VERZENDEN<br>Verzenden | NORM DRIJF AUTO REČEL RAB 4M<br>TESTHODUS INGESCHARELD: 5.2.10042<br>DUbbeleNaam<br>1:Naam wijzigen<br>2:Overschrijven<br>3:Alles overschrijven<br>4:Weglaten<br>5:Afsluiten<br>Li LIJST |                    |
|                 | <b>)</b> 1:03 / 1:34                                                                                    | 4                                                                                                    |                    |

Nadat je op enter hebt gebruikt, verschijnt op de tweede machine een nieuw scherm waarin je kiest voor de optie overschrijven. Nu wordt er een lijst verstuurd waardoor beide machines uit de examenstand worden gehaald.

| TI-84 Plus CE-  | -T Examenstand Uit                              | Examenstand<br><i>Uitschakelen</i>                             |
|-----------------|-------------------------------------------------|----------------------------------------------------------------|
| WIL-de Wiskunde | NORM DRIJF AUTO REËEL GRAD HN<br>L1 LIJST Klaar | NORM DRIJF AUTO REËEL RAD HN<br>Ontvangen<br>L1 LIJST<br>Klaar |
| <br>I∢ ▶ ▶I �)  | 1:13 / 1:34                                     |                                                                |

In beide machines staat nu het woord klaar. Veel plezier met je TI-84 Plus CE-T.